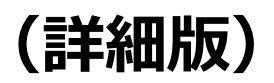

「健康マイポータル」 の登録方法 横浜港運健康保険組合

| 1   | 初回登録手順(空メール送信で登録する場合)   | 1ページ  |
|-----|-------------------------|-------|
| 2   | 初回登録手順(HPヘアクセスして登録する場合) | 4ページ  |
| 3   | 登録後のログイン方法              | 8ページ  |
| 4   | ログインID・パスワードを忘れた場合      | 9ページ  |
| (5) | プロフィール設定                | 11ページ |

#### 健康マイポータル

(URL) https://yokokou-kw21-connect.jp/kw21cu/user/login.jsf

## ① 初回登録手順(空メール送信で登録する場合)

#### 1 空メール送信

健康保険組合から配布された「健康マイポータルへの登録について」に載っているQRコードを読み取り、健康マイポータルシステムへ空メールを送信してください。システムが自動的に案内メールを返信します。

メールが届かない場合は、迷惑メールフォルダに入っていないかご確認ください。

| 31-0003<br>§浜市中区北仲通4-44                                                                                                    |                                                                                     |                                                                                                    |                               |                                                                   |
|----------------------------------------------------------------------------------------------------|-------------------------------------------------------------------------------------|----------------------------------------------------------------------------------------------------|-------------------------------|-------------------------------------------------------------------|
| (0000-0000000)                                                                                                    |                                                                                     |                                                                                                    |                               | <br>QR Jートには健康マイホータルを                                             |
| (0000-000000)                                                                                                    |                                                                                     |                                                                                                    |                               | 用メールアドレスが入っています。                                                  |
| 健康マイポータルへの登録について<br>環境環境機構をでは、パンコン、スマートフォン、携帯構築が空環境構成の参照等、係々なサービスを<br>インターネットやの参けてになら、「低ログイン101と「応パパンマート」を送け扱します。<br>裏面に記載されている「+新規登録の流れ・」に沿って利用登録をお続いします。<br>この登録には、ご登録着のメールアドレスが必要になります。 |                                                                                     |                                                                                                    |                               |                                                                   |
| インターネットから受けて頂く為、<br>裏面に記載されている「◆新規登録<br>この登録には、ご登録者のメールフ                                                                                                    | 「仮ログインID<br>録の流れ◆」に沿っ<br>アドレスが必要にな                                                  | 人・5時間にの「ご客館を回転用いかないます。マイルン」<br>2 と (仮パスワード) を送付款します。<br>て利用登録をお願いします。<br>ります。<br>1004 C 0.70 (/(1 - 11)、)、1° 0.0 11                                                                                                    |                               | スマートフォンのQRコード読取(<br>応した内蔵カメラかQRコードア)<br>等で読み取りして空メールを送信           |
| インターネットから受けて頂く為。<br>裏面に記載されている「◆新規整3<br>この登録には、ご登録者のメール7<br>氏名 横浜 港運 様                                                                                                    | 、「仮ログインID<br>録の流れ◆」に沿っ<br>アドレスが必要にな                                                 | 人 56年後期の1つ気気を見通りのからず、 (マイタン-<br>とて仮してシートを気が致します。<br>で利用登録をお願いします。<br>ります。<br>123455678 (イチ,ニ、サン、シ、3*、ロク、ナナ<br>00000000 (シュウ よっの よっの キッカ キッカ キッカ                                                                                                    | に人を<br>(、川チ)<br>(+10,+10,+10) | スマートフォンのQRコード読取(<br>応した内蔵カメラかQRコードアン<br>等で読み取りして空メールを送信           |
| インターネットから受けて頂く為。<br>裏面に記載されている「◆新規盤」<br>この登録には、ご登録者のメールフ<br>氏名 横浜 港運 様<br>仮_1974-ム ご本人                                                                                                    | 「仮ログインID<br>録の流れ◆」に沿っ<br>アドレスが必要にな<br>仮D <sup>*</sup> 1/1D<br>仮パ* 37-ト*             | 人 16時間4807つ気気を見通いのからず、 (ホイムシーク) 15 (16)(17)(15)(15)(15)(15)(15)(15)(15)(15)(15)(15                                                                                                    | 、//F)<br>、+19、+19、+19)        | スマートフォンのQRコード読取(<br>応した内蔵カメラかQRコードアン<br>等で読み取りして空メールを送信<br>てください。 |
| インターネットから受けて頂く為。<br>裏面に足軽されている「●新規盤」<br>この登録には、ご登録者のメールン<br>氏名 横浜 港運 様<br>仮こり2+ム ご本人<br>氏名                                                                                                 | 、「仮ログイン I D<br>録の流れ◆」に沿っ<br>アドレスが必要にな<br>仮ロク* イン ID<br>仮ロク* イン ID                   | 人 16時間101つ気気を見通いしからやく まくなり<br>と「仮してリートを気け致します。<br>で利用登録をお願いします。<br>ります。<br>12345678 (イチ,ニ、サン、シ、コ*、ロク、ナナ<br>999999999 (キュウ、キュウ、キュク、キュク、キュク、<br>キュク、カート・<br>999999999 (キュウ、キュク、キュク、キュク、キュク、キュク、<br>キュク、ログ、オーク、シューク、<br>(オーク、キュク、キュク、キュク、キュク、キュク、キュク、<br>キュク、ログ、ログ、ナーク、<br>(キュク、キュク、キュク、キュク、キュク、キュク、シューク、<br>(キュク、ログ、ログ、ログ、ナーク、<br>(キュク、キュク、キュク、キュク、キュク、キュク、キュク・<br>(キュク、ログ、ログ、ログ、ログ、ログ、ログ、ログ、ログ、ログ、ログ<br>(キュク、ログ、ログ、ログ、ログ、ログ、ログ、ログ、ログ、ログ、ログ、ログ、ログ、ログ、 | 、//F)<br>、+19、+19、+19)        | スマートフォンのQRコード読取(<br>応した内蔵カメラかQRコードアン<br>等で読み取りして空メールを送信<br>てください。 |
| インターネットから受けて頂く為。<br>裏面に足軽されている「全新規動<br>この登録には、ご登録者のメール。<br>氏名 横浜 港運 様<br>仮ニックテム ご本人<br>氏名<br>仮ニックテム                                                                                        | 「仮ログインID<br>録の読れ◆」に沿っ<br>アドレスが必要にな<br>仮D5* ()ID<br>仮パ* 27-ド<br>仮の* 1/ID<br>仮パ* 27-ド | 人 16時間400つ気気を見通いのからず、 (ホイムシーク) 15 (16)(ステナト) 25(15)(気)(ます。<br>て利用登録をお願いします。<br>ります。<br>12345678 (イチ,ニ、サン、シ、3*、ロク、ナナ<br>999999999 (キョウ、キョウ、キュウ、キュウ、キュウ、キュウ                                                                                                    | 、//F)<br>、+19、+19、+19)        | スマートフォンのQRコード読取(<br>応した内蔵カメラかQRコードア)<br>等で読み取りして空メールを送信<br>てください。 |
| インターネットから受けて頂く為。<br>裏面に足低されている「●新規盤」<br>この登録には、ご登録者のメール<br>氏名 横浜 港連 様<br>仮こり2+ム ご本人<br>氏名<br>仮こり2+ム                                                                                        | 「板ログインID<br>録の読れ●」に沿っ<br>アドレスが必要にな<br>仮のゲイバD<br>仮パ*パート* (仮のゲイバD<br>仮パ*パート*          | 人 16時間101つ気気を見通いのから時、 (ホイルワーク)<br>と「((な)(ワーク)) を気け致します。<br>で利用登録をお願いします。<br>ります。<br>12345678 (イチ,ニ、サン、シ、1°、10、ナナ<br>999999999 (キュウ、キュウ、キュウ、キュウ、キュウ                                                                                                    | , λ/ቻ)<br>, \$12, \$12, \$12) | スマートフォンのQRコード読取(<br>応した内蔵カメラかQRコードア<br>等で読み取りして空メールを送信<br>てください。  |

### 2 メール受信

健康マイポータルシステムより自動で送信された「利用登録手続きのご案内」メールを確認してください。 メール本文に記載されている URL をクリックしてください。

| ■□ 利用登録手続きのご案内 □■                                                        |          |
|--------------------------------------------------------------------------|----------|
| 横浜港運健康保険組合です。                                                            |          |
| 利用登録手続きを依頼された方へお知らせしています。<br>以下のURLICアクセスして、利用登録の手続きを行ってください。            | クリックします。 |
| https://yokokou-kw21-connect.jp/kw21cu/clickCount/cc?r=XXXXXXXXXXXXXXXXX | 1        |
|                                                                          |          |
| 横浜港運健康保険組合                                                               |          |

※上記の画像に表示されている URL は説明用の例です。実際の URL ではありません。

#### 3 仮ログイン

「新規利用登録」画面がブラウザで開きます。健康保険組合から配布された「健康マイポータルへの登録について」に記載 されている仮ログイン I D、仮パスワードを入力し「ログイン」をクリックしてください。

| 新規利用登録<br>事前にお知らせしたログインIDと仮パスワードでログインしてください。 | ( |
|----------------------------------------------|---|
| ログインID                                       |   |
| 仮パスワード                                       |   |

「健康マイポータルへの登録について」に記載の 「仮ログイン I D」を画面のログイン I Dへ 「仮パスワード」を画面の仮パスワードへ入力 して「ログイン」をクリック

#### 4 利用者情報入力

ログインに成功すると「利用者情報入力」 画面が表示されますので、 仮ログイン ID・パスワードから、 新ログイン ID・パ スワードに変更してください。 ニックネームは健康マイページ上で表示される名称です。 変更したい場合はニックネームを

入力し「登録」をクリックしてください。

| 利用者情報入力   |                 |  |  |
|-----------|-----------------|--|--|
|           |                 |  |  |
| 新ログインID   | XXXXXXXX        |  |  |
| 新パスワード    |                 |  |  |
| 新パスワード(確認 | 3)              |  |  |
| メールアドレス   | XXXXXXX@XXXXXXX |  |  |
| ニックネーム    | 港運太郎            |  |  |
|           | 登録              |  |  |

- ・仮ログイン I Dから新ログイン ID に変更します。
   ・仮パスワードから新パスワードに変更します。
   新パスワード/新パスワード(確認)に変更するパスワードを 入れてください。
- ・ニックネームを設定できます。(設定は任意です)
- ※1 ログイン ID は次の制限があります。
  - ログイン ID が、8 文字で設定すると 7、8 桁目には数字を設定することができません。 (ログイン ID が 8 文字でない場合は、この制約はありません。)
- ※2 パスワードは次の条件で設定を行ってください。
  - 必ず半角英小文字・半角数字を組みあわせたパスワードを設定してください。
  - パスワードの文字数は、8 文字以上で設定してください。
  - パスワードの利用できる文字種

半角英大文字:ABCDEFGHIJKLMNOPQRSTUVWXYZ

半角英小文字:abcdefghijklmnopqrstuvwxyz

- 半角数字:0123456789
- 記 号: \_ # + , / = ? ! @ \* % & ^ ` -

## 5 利用登録完了

利用登録が完了すると「利用者情報登録完了」画面が表示されます。

「ログイン画面」ボタンをクリックしてログイン画面を表示させて、前ページで設定した新ログイン ID、新パスワードで ログインしてください。

| 中<br>大<br>文字サイズ                                                                                                    |                                                                         |
|----------------------------------------------------------------------------------------------------|-------------------------------------------------------------------------|
| 利用者情報登録完了                                                                                                    |                                                                         |
| ログイン画面                                                                                                    |                                                                         |
| 横浜港運健康保険組合                                                                                                    |                                                                         |
| ログイン         登録したログインIDとパスワードでログインしてください。         ログインID         バスワード         ログイン         ログイン         ログイン         ログイン         ログイン         ログイン         ログイン         ログイン         ログイン         ログイン         ログイン         ログイン         ログイン         ログイン         ログイン         ログイン         ログイン         レ         ログイン         ログイン         ログイン         ログイン         レ         レ         レ         ログー         レ         レ         レ         レ         レ         レ         レ         レ         レ         レ         レ         レ         レ         レ         レ         レ         レ         レ         レ         レ         レ         レ         レ         レ |                                                                         |
| 使康マイポータル<br>More 医療費振知 ジェネリック混知<br>・ トピックス<br>・ ・ ・ ・ ・ ・ ・ ・ ・ ・ ・ ・ ・ ・ ・ ・ ・ ・ ・                                                                                                     | <ul> <li></li></ul>                                                     |
|                                                                                                    | → FRE 30 //<br>()<br>()<br>()<br>()<br>()<br>()<br>()<br>()<br>()<br>() |

## ② 初回登録手順(HPヘアクセスして登録する場合)

#### 1 メールアドレス登録

横浜港運健康保険組合ホームページより「健康マイポータル」バナーをクリックし、「健康マイポータルログイン」 画面を開 きます。 画面の下の方にある「新規利用登録」 をクリックします。

「新規利用登録 メールアドレスを入力し、送信してください。」の画面が表示されます。 メールアドレスを入力して「送信する」をクリックしてください。

入力したメールアドレス宛に健康マイポータルシステムが自動で案内メールを送信します。 メールが届かない場合は、正しく入力されているか、迷惑メールフォルダに入っていないかご確認ください。

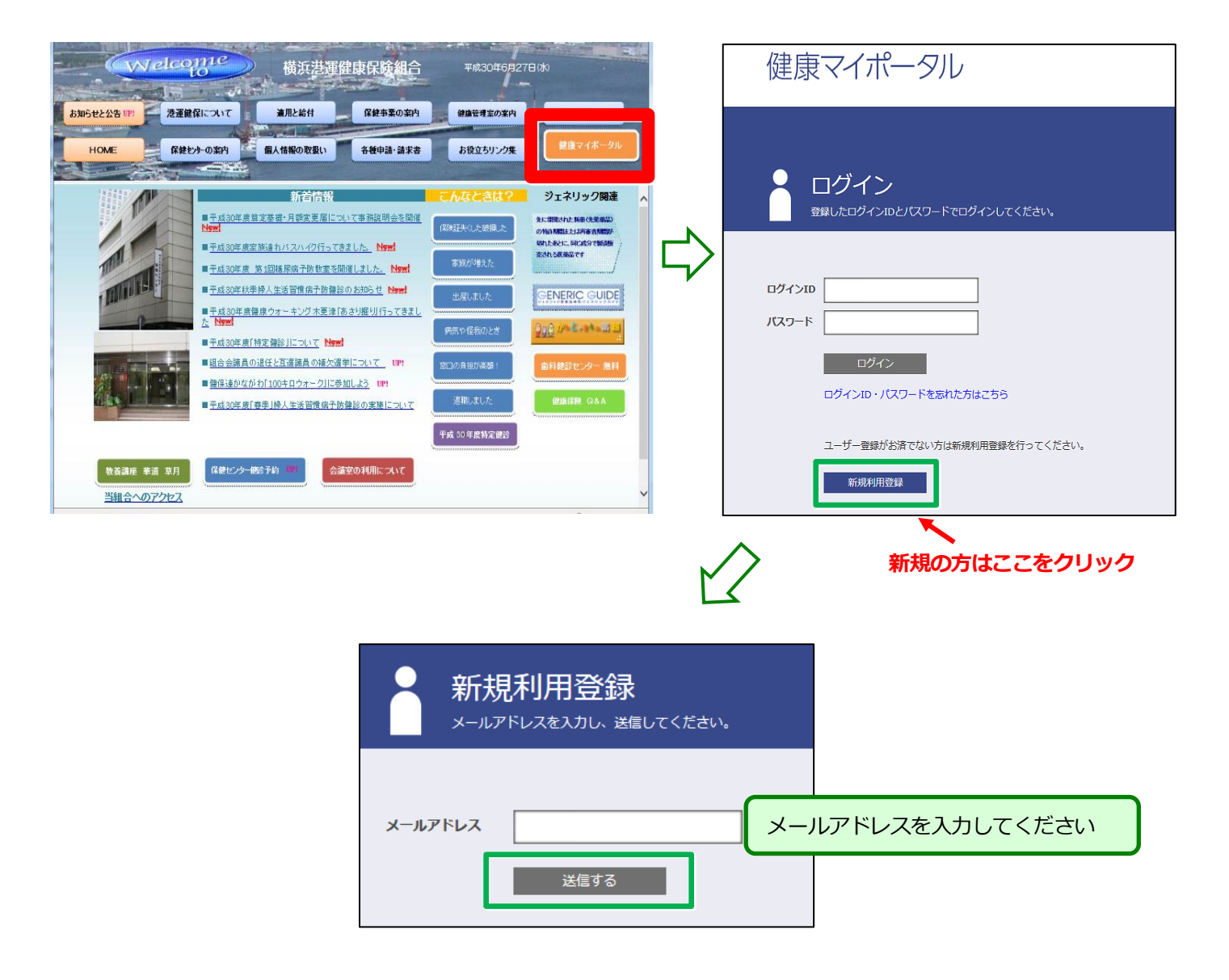

### 2 メール受信

健康マイポータルシステムより自動で送信された「利用登録手続きのご案内」メールを確認してください。

メール本文に記載されている URL をクリックしてください。

| ■□ 利用登録手続きのご案内 □■                                                                                               |          |
|----------------------------------------------------------------------------------------------------|----------|
| 横浜港運健康保険組合です。                                                                                                   |          |
| 利用登録手続きを依頼された方へお知らせしています。<br>以下のURLICアクセスして、利用登録の手続きを行ってください。                                                   | クリックします。 |
| https://yokokou-kw21-connect.jp/kw21cu/clickCount/cc?r=xxxxxxxxxxxxxxxxxx                                       |          |
| ※URLの有効期限は3時間です。有効期限を過ぎた場合は、メールアドレスの登録からやり<br>※本メールに覚えがない場合は、大変お手数ですが本メールを破棄してください。<br>※本メールには返信できませんのでご了承願います。 | 直してください。 |
| 横浜港運健康保険組合                                                                                                    |          |

※上記の画像に表示されている URL は説明用の例です。実際の URL ではありません。

## 3 仮ログイン

「新規利用登録 事前にお知らせしたログイン ID とパスワードでログインしてください」の画面が開きます。健康保険組合から配布された「健康マイページへの登録のお知らせ」に記載されている仮ログイン ID、仮パスワードを入力し「ログイン」をクリックしてください。

|      | 新規利用登録<br><sup>事前にお知らせしたログインIDと仮パスワードでログインしてください。</sup> |
|------|---------------------------------------------------------|
|      |                                                         |
| ログイン |                                                         |
| 仮八スワ |                                                         |
|      | ログイン                                                    |

| 「健康マイポータルへの登録について」に記載の |
|------------------------|
| 「仮ログインID」を画面のログインIDへ   |
| 「仮パスワード」を画面の仮パスワードへ入力  |
| して「ログイン」をクリック          |

#### 4 利用者情報入力

ログインに成功すると「新規利用情報入力」画面が表示されます。 仮ログイン ID・パスワードから、 新ログイン ID・パス ワードに変更してください。 ニックネームは健康マイページ上で表示される名称です。 変更したい場合はニックネームを入 力し「登録」 をクリックしてください。

| 利用者情報入力                             | ・仮ログイン I Dから新ログイン ID に変更します。                                      |
|-------------------------------------|-------------------------------------------------------------------|
| 新ログインID XXXXXXXX<br>新パスワード          | ・仮パスワードから新パスワードに変更します。<br>新パスワード/新パスワード(確認)に変更するパスワードを<br>入れてください |
| 新パスワード(確認)<br>メールアドレス XXXXXX@XXXXXX | ・ニックネームを設定できます。(設定は任意です)                                          |
| ニックネーム<br>港運 太郎<br><sup>登録</sup>    |                                                                   |

- ※1 ログイン ID は次の制限があります。
  - ログイン ID が、8 文字で設定すると 7、8 桁目には数字を設定することができません。 (ログイン ID が 8 文字でない場合は、この制約はありません。)
- ※2 パスワードは次の条件で設定を行ってください。
  - 必ず半角英小文字・半角数字を組みあわせたパスワードを設定してください。
  - パスワードの文字数は、8文字以上で設定してください。
  - パスワードの利用文字種
     半角英大文字: ABCDEFGHIJKLMNOPQRSTUVWXYZ
     半角英小文字: abcdefghijklmnopqrstuvwxyz
     半角数字: 0123456789
     記 号: \_ # + , / = ?! @ \* % & ^ ` -

## 5 利用登録完了

利用登録が完了すると「利用者情報登録完了」画面が表示されます。

「ログイン画面」ボタンをクリックしてログイン画面を表示させて、前ページで設定した新ログイン ID、新パスワードで ログインしてください。

| 利用者情報登録完了                                                                                                    |                                                                   |                  |                 |                                                                                                    |
|----------------------------------------------------------------------------------------------------|-------------------------------------------------------------------|------------------|-----------------|----------------------------------------------------------------------------------------------------|
|                                                                                                    |                                                                   |                  | 中 大<br>文字サイズ    |                                                                                                    |
| 利用者情報登録完                                                                                                    | ; <b>7</b>                                                        |                  |                 |                                                                                                    |
| ログイン画面                                                                                                    |                                                                   |                  |                 |                                                                                                    |
|                                                                                                    |                                                                   |                  | 橫浜港運健康保険維       | h                                                                                                    |
| ログインID<br>登録したログインIDとパスワードでログインしてください ログインID XXXXXXX パスワード ・・・・・・・ ログイン ログイン ログイン ログイン ログイン ログイン ログイン ログイン ログイン ログイン ログイン ログイン ログイン ログイン ログイン ログイン ログイン ログイン ログイン ログイン ログイン ログイン ログイン ログイン ログイン ログイン ログイン ログイン ログイン ログイン ログイン ログイン ログイン ログイン | <b>`</b> o                                                        |                  |                 |                                                                                                    |
|                                                                                                    | 健康マ                                                               | イポータル            | 前回ログイン日         | KW21-Connect     KW21-Connect     Connect     Connect |
|                                                                                                    | Home                                                              | 医療費通知            | ジェネリック通知        | 健存組合からのお知らせ<br>トピックス                                                                                                    |
|                                                                                                    |                                                                   |                  |                 | - 死はこちら》                                                                                                    |
|                                                                                                    | レッション (1997)<br>「「「「「」」<br>「「」」<br>「」」<br>「」」<br>「」」<br>「」」<br>「」 | <b>シ</b> ェネリック通知 | 健保細合からのお知<br>らせ |                                                                                                    |
|                                                                                                    | Home                                                              | 医療費通知            | ジェネリック通知        | 健保組合からのお知らせ                                                                                                    |

## 3 登録後のログイン方法

初回登録手順を実施して健康マイポータルのログインID、パスワード登録が完了しましたら、システムより「利用登録完 了のご案内」メールが送信されます。登録完了後はメール記載のURLよりログイン画面を開くか、横浜港運健康保険組合ホ ームページの健康マイポータルバナーをクリックしてログイン画面を開き、登録したID、パスワードでログインすること で毎月の医療費のお知らせやジェネリック通知を確認することができます。

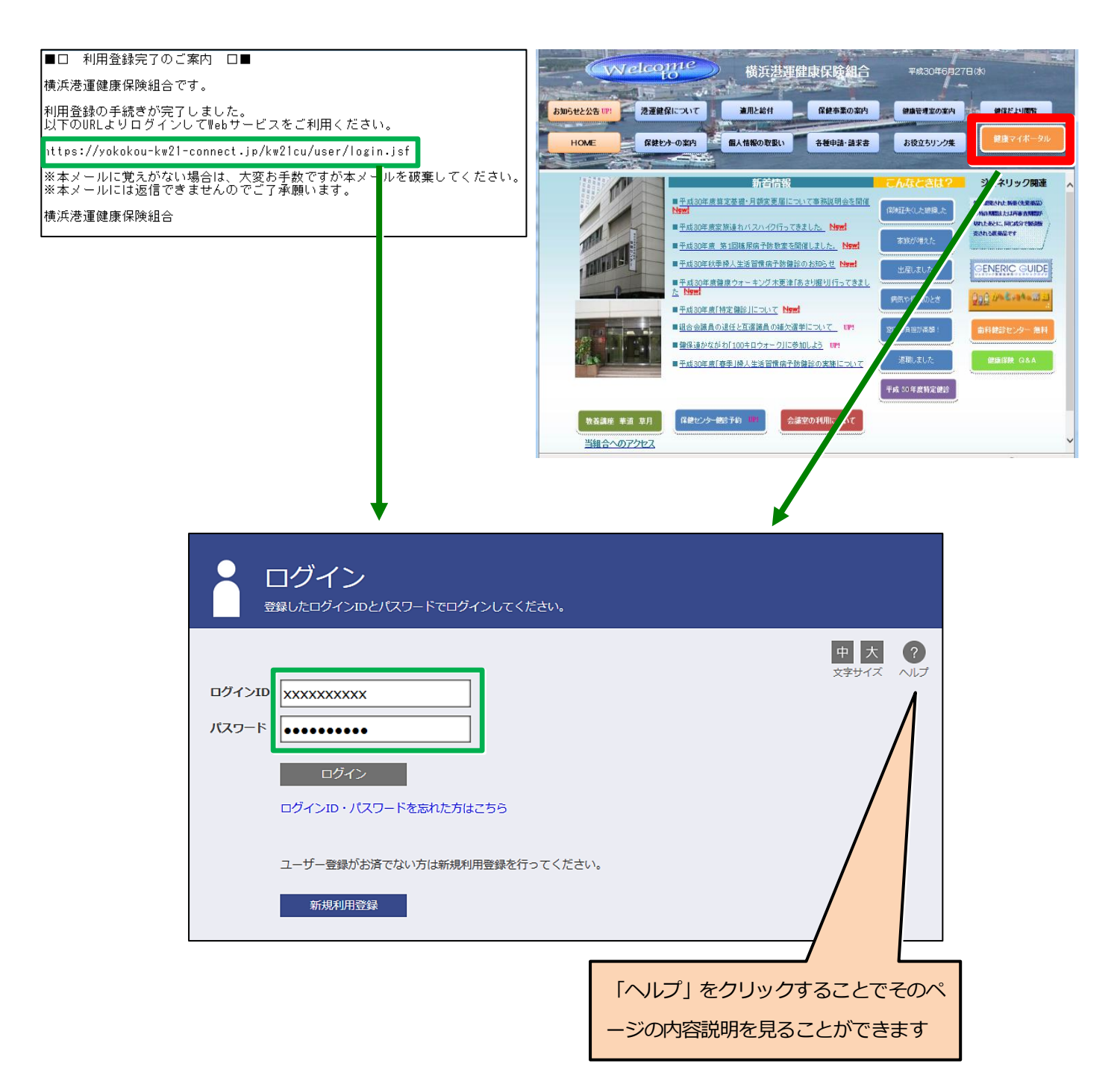

# ④ **ログイン ID・パスワードを忘れた場合**

ログイン画面の「ログイン I D・パスワードを忘れた方はこちら」より、利用登録したメールアドレスを入力し「送信」を クリックしてください。

利用登録したメールアドレス宛にメールを送信しますので、メール本文の URL をクリックし、ログイン ID,パスワードの入力と再設定を行ってください。

メールが届かない場合は、正しく入力されているか、迷惑メールフォルダに入っていないかご確認ください。

#### 1 パスワード再発行

横浜港運健康保険組合ホームページの「健康マイポータル」バナーより、「健康マイポータルログイン」画面を開きます。 画面より、「ログインID・パスワードを忘れた方はこちら」 をクリックします。「パスワード再発行」 画面が開きますので、 利用登録したメールアドレスを入力し「送信」 をクリックしてください。

メールが届かない場合は、正しく入力されているか、迷惑メールフォルダに入っていないかご確認ください。

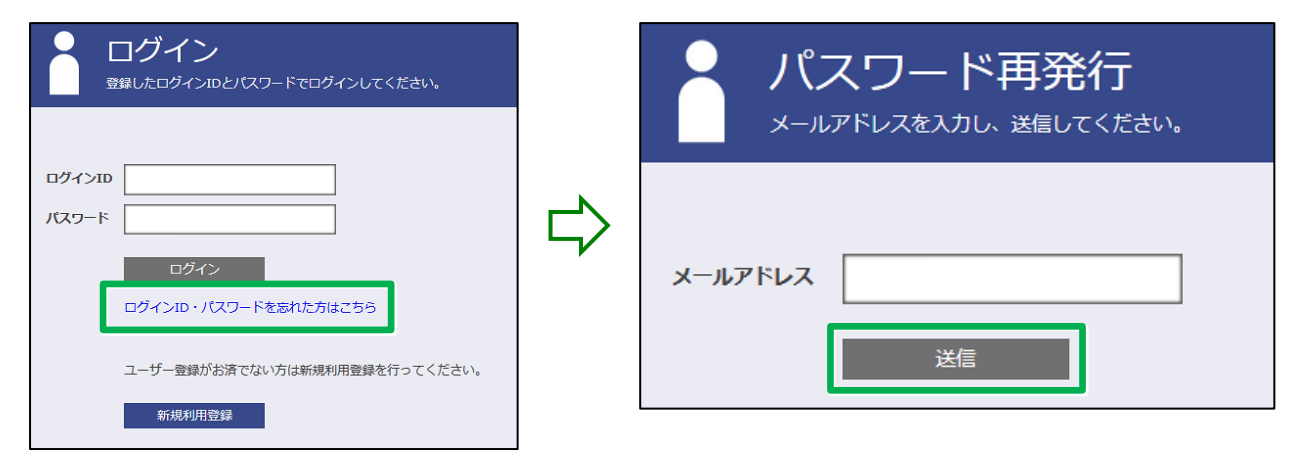

### 2 パスワード再発行メールを受信

システムよりパスワード再発行のご案内メールが送信されますのでメール本文の URL をクリックしてください。

| ■ローバスワード再発行のご案内 □■                                                                           |
|----------------------------------------------------------------------------------------------|
| 横浜港運健康保険組合です。                                                                                |
| パスワード再発行手続きを依頼された方へ、パスワード再発行のご案内です。<br>以下のURLIこアクセスして、仮パスワードでログインし、パスワード変更の手続きを行ってください。      |
| https://yokokou-kw21-connect.jp/kw21cu/clickCount/cc?r=O3NPwRk814SLZQk&no=1                  |
| ログインID:12345678<br>仮パスワード:QKUcBEEE                                                           |
| ※仮バスワードの有効期限は発行から3時間です。<br>※本メールに覚えがない場合は、大変お手数ですが本メールを破棄してください。<br>※本メールには返信できませんのでご了承願います。 |
| 横浜港運健康保険組合                                                                                   |

※上記の画像に表示されている URL は説明用の例です。実際の URL ではありません。

### 3 仮ログイン

「仮ログイン(パスワード再発行)」 画面が起動しますので、メール本文に記載されたログイン ID、 仮パスワードを入力し「ロ

グイン」をクリックしてください。

| 健康マイポータル                                                | KW21-Connect  |                                                                     |
|---------------------------------------------------------|---------------|---------------------------------------------------------------------|
| 仮ログイン(パスワード再発行)     メールでお知らせしたロヴィンIDと®/スワードでロヴィンしてください。 |               | パスワード再発行のご案内メールにログイン<br>IDと仮パスワードが記載されています。<br>そのIDと仮パスワードを入力してください |
| ログインID 12345678<br>飯(スワード                               | <u>マネ</u> サイズ |                                                                     |
|                                                         | 橫浜港蓮健康保険組合    |                                                                     |
| 4 パスワード変更                                               |               |                                                                     |

ログインに成功すると「パスワード変更(パスワード再発行)」画面が表示されます。新パスワードを入力し「登録」 をクリックしてください。

| 健康マイポータル                  |            |
|---------------------------|------------|
|                           | )<br>中 大   |
| 新しいパスワード<br>パスワード確認<br>登録 | <u></u>    |
|                           | 橫浜港運健康保険組合 |

※パスワードは次の条件で設定を行ってください。

■ 必ず半角英小文字・半角数字を組みあわせたパスワードを設定してください。

■ パスワードの文字数は、8文字以上で設定してください。

パスワードの利用できる文字種
 半角英大文字: ABCDEFGHIJKLMNOPQRSTUVWXYZ
 半角英小文字: abcdefghijklmnopqrstuvwxyz
 半角数字: 0123456789
 記 号: \_ # + , / = ?! @ \* % & ^ ` -

## ⑤ プロフィール設定

プロフィール設定では、「ログイン ID」「ニックネーム」「メールアドレス」が変更できます。

- ログインID :「健康マイポータル」にログインするIDを変更できます。 ※ログインIDを8文字で設定した場合、IDの7、8桁目に数字を設定できませんので注意してくだ さい。
- ニックネーム : WEB上の表示に利用します。 個人情報が PC/スマホなどの画面上に表示されることをセキュリティ上避けるために、 本名ではなくニックネームでのご登録を推奨しています。
- メールアドレス : 健保からのお知らせをお届けします。 ログイン I D,パスワードを忘れた際にも利用します。必ず1つ登録が必要になります。

|         |            | ····································· |
|---------|------------|---------------------------------------|
|         |            | 1000<br>文字サイズ                         |
| プロフィール設 | 定(UBS三郎さん) |                                       |
|         | ロガイン(1) *  | tactura 2000                          |
| UBS三郎さん |            |                                       |
| 妻さん     | ニックネーム*    | UBS三郎                                 |
| 月田 さん   | メールアドレス1*  | testubssaburou@ubsc.co.jp             |
| 3435C/V | メールアドレス2   |                                       |
| 長女さん    | メールアドレス3   |                                       |
|         |            | 通知メールを受信するものにチェックを付けてください。            |
|         | 通知メール受信設定  | ☑ 医療費通知更新メール通知                        |
|         |            | ☑ ジェネリック通知更新メール通知                     |
|         | 世帯内への公開設定  | 医療費通知 : ② 公開しない ③ 公開する                |
|         |            | ジェネリック通知: 💿 公開しない 💿 公開する              |